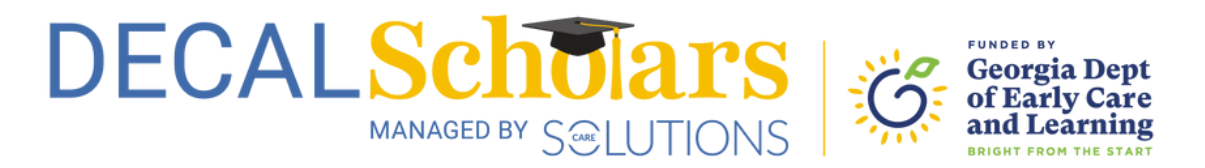

## Create Your Georgia Professional Development System Account

This document will guide you through creating an account in the Georgia Professional Development System for Early Childhood Educators (GaPDS). The GaPDS is separate from DECAL Scholars. It records and maintains your professional development information – your training and/or any credentials or degrees you earn, in one convenient location.

To begin, visit <u>gapds.decal.ga.gov</u> and select login/register button in the top right corner of your screen.

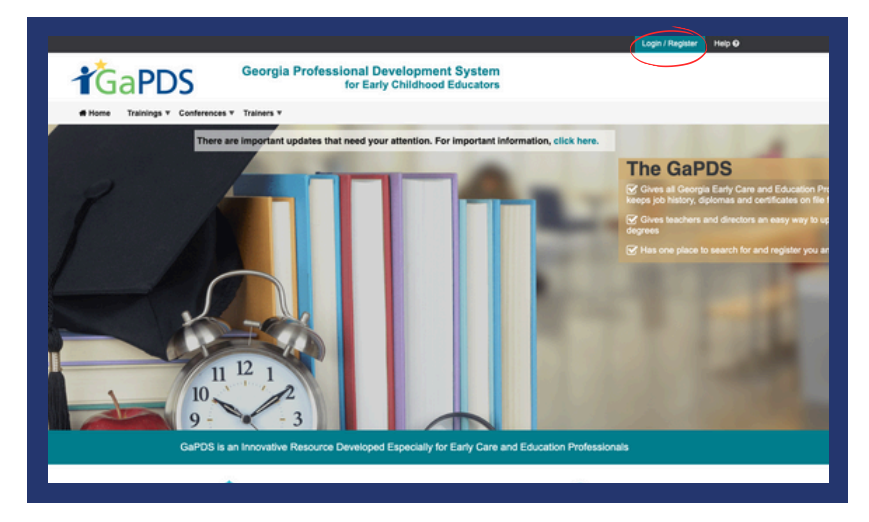

Next, on the sign-in screen, select the link next to "New Users."

| Password:        |                                                                   |
|------------------|-------------------------------------------------------------------|
|                  |                                                                   |
|                  |                                                                   |
| Forgot login inf | ormation?                                                         |
| Forgot login inf | ormation?                                                         |
| Forgot login inf | Log In Cancel                                                     |
| Forgot login inf | Click here to login Serek Director                                |
| Forgot login inf | Log In Cancel<br>Click here to login <del>as P</del> reK Director |

## Create your GaPDS Account

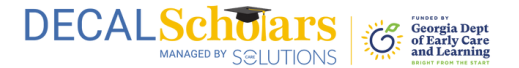

**3** Select the first option and click the "Continue" button.

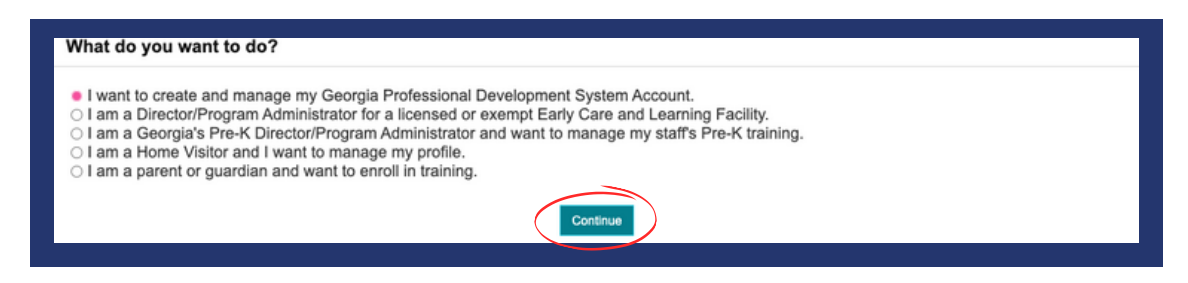

**4** Fill out the information completely on the next screen and select the "Create Account" button.

| *User Name:         | *E-mail:                                                                                    | Primary Phone #:     |
|---------------------|---------------------------------------------------------------------------------------------|----------------------|
| *First Name:        | *Confirm E-mail:                                                                            | O Home O Work O Cell |
|                     |                                                                                             | Secondary Phone #:   |
| *Last Name:         | *SSN:                                                                                       |                      |
|                     |                                                                                             | ⊖ Home ⊖ Work ⊖ Cell |
|                     | Check here if you do not have U.S. Citizenship and<br>do not have a social security number. |                      |
|                     |                                                                                             |                      |
| urrent Employer     |                                                                                             |                      |
| *Employment Status: |                                                                                             |                      |
|                     |                                                                                             |                      |

- **5** Check your email inbox for a message containing a link to create a password. Create a password.
- 6 Log in, complete your profile, and submit it to be assigned a career level.

## Questions?

Contact GaPDS Support. Call 404-267-2750 or email gapds@decal.ga.gov.